\*

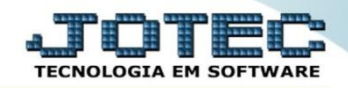

## RELATÓRIO DE ORDEM DE FABRICAÇÃO OFREDOF00

*Explicação:* Emite relatórios tabulados das ordens de fabricação. A emissão deste relatório trará as fases da receita.

## > Para realizar esta rotina acesse o módulo: Produção

| Menu Geral - JOTEC - 0000098.00 - 1136 - Mozilla Firefox                                                                                                    |                             |             |                        |                    |   |                                                                                         |  |  |
|----------------------------------------------------------------------------------------------------|-----------------------------|-------------|------------------------|--------------------|---|-----------------------------------------------------------------------------------------|--|--|
| Image: Construction of the second second                   |                             |             |                        |                    |   |                                                                                         |  |  |
| Sistemas<br>Faturamento O<br>Serviços O<br>CRM - SAC O                                                                                                    | Faturamento                 | Serviços    | CRM - SAC              | Telemarketing      |   | Acesso Rápido<br>Bancos<br>Aplicações                                                   |  |  |
| Telemarketing O<br>EDI O<br>Mala Direta O                                                                                                    | EDI                         | Mala Direta | Estoque                | Compras            | ŀ | Extrato de aplicações Estoque Gera relatório p/produtos Cora relatório p/formesederes   |  |  |
| Estoque Compras Compras Compra | ELPR<br>Contas a<br>Receber | Produção    | Gerenc. de<br>projetos | Contas a Pagar     | E | Gera relatorio priornecedores Faturamento Gera relatório por pedidos Gera relatório por |  |  |
| Gerenc. de projetos C<br>Contas a Pagar<br>Contas a Receber<br>Bancos                                                                                                    |                             | Bancos      | Fluxo de Caixa         | Centro de<br>Custo |   | transportadora<br>Mala Direta<br>Pesquisa de cep                                        |  |  |
| Fluxo de Caixa O<br>Centro de Custo O<br>Exportador O                                                                                                    | Exportador                  | Gestor      | Importador             | Auditor            | 1 | Consulta de cep<br>Cliente<br>Produção                                                  |  |  |
| SUPORTE JOTEC                                                                                                    |                             | TECNICO     | 24/11/2015             | MATRIZ             |   | Sair                                                                                    |  |  |

## > Em seguida acesse: *Relatório > Ordem de fabricação*.

| Menu do controle de fabricação - JOTEC - jtofme01 - 0000048<br>172161 28/ani his (Inferent) - ans/08006-sister                                                                | - Mozilla Firefo | x                                                                                                    |                                                                                                |                                                                                                    |                                                                                                    |            |                                                                                                    |  |          |
|----------------------------------------------------------------------------------------------------|------------------|----------------------------------------------------------------------------------------------------|------------------------------------------------------------------------------------------------|----------------------------------------------------------------------------------------------------|----------------------------------------------------------------------------------------------------|------------|----------------------------------------------------------------------------------------------------|--|----------|
| Suporte Eletrônico                                                                                                    |                  |                                                                                                    |                                                                                                |                                                                                                    |                                                                                                    |            |                                                                                                    |  |          |
| Sistemas                                                                                                    |                  | <u>A</u> rquivo                                                                                                    | A <u>t</u> ualização                                                                           | <u>C</u> onsulta                                                                                                    | R <u>e</u> latório                                                                                                    |            |                                                                                                    |  | PRODUÇÃO |
| Faturamento         Serviços         CRM - SAC         Telemarketing         EDI         Mala Direta         Estoque         Compras         ELPR         Gerenc. de projetos |                  | Ordem de fabricação<br>Fases em andamento<br>Análise de componentes<br>Mapa de posicao de O.F.<br>O.F. por cliente<br>O.F. por produto<br>O.F. por vendedor<br>O.F. por conta de rateio<br>Apuração de O.F. x receitas |                                                                                                | Explosão d<br>Produtivid<br>Previsão m<br>Produtos n<br>Necessidad<br>Ordens de<br>Seqüência:<br>Controle d<br>Inspeção f | o de produtos Kan<br>vidade de máquina/homem Kan<br>o movtos. futuros Prev<br>s mais/menos vendidos Lote<br>idades de compras CIL<br>de fabricação vencidas Inte<br>cias por local Kan<br>le da produção por kanban Etic<br>ão final Aná |            | por local<br>o de término do kanban<br>encidos/a vencer<br>dutos por local<br>ições da produção<br>sintético<br>s Produto/Validade<br>de produto |  |          |
| <ul> <li>Suporte eletrônico</li> <li>Treinamento</li> <li>Melhorando sua empresa</li> </ul>                                                                                   |                  | O-Or<br>G-G<br>L-Liberad                                                                                                    | O-Ordem de fabricação<br>B-Rel. Kanban<br>G-Gera apontamento<br>L-Liberação de material kanban |                                                                                                    | S-Rastreabilidade do produto<br>M-Mapa da produção<br>K-Gera kanban<br>N-Kanban por local                                                                                                    |            | P-Produtos<br>F-Menu Inicial                                                                                                    |  |          |
| SUPORTE JOTEC                                                                                                    |                  |                                                                                                    |                                                                                                | TECM                                                                                                    | NICO                                                                                                    | 24/11/2015 | MATRIZ                                                                                                    |  |          |

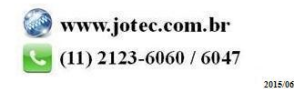

 Na tela seguinte selecione a (1) Emissão da OF (Completa: OF com o produto principal e suas fases / Mãe: Somente o produto principal / Sequências: Somente as fases), selecione o (2) Formulário (Previamente cadastrado), informe os campos para emissão, que poderá ser com base em (3) Ordem de fabricação, Data da O.F ou Produto da sequência (Inicial e final) e clique no ícone da "Impressora" para emitir o relatório.

| 💗 Emissão de ordens de fabricação - JOTEC - jtofle20 - 0000037.00 - Mozilla Firefo | ۲                                                                                           |                                                                         |   |
|------------------------------------------------------------------------------------|---------------------------------------------------------------------------------------------|-------------------------------------------------------------------------|---|
| 🕙   172.16.1.28/cgi-bin/jtofle20.exe                                               |                                                                                             |                                                                         |   |
| 1                                                                                  | Emissão da OF<br>Completa Mãe<br>Seqüências                                                 | Formulário TESTE  2                                                     |   |
|                                                                                    | Ordem de fabricação           Inicial         0000002985           Final         0000002985 | Ordem de data           Inicial (12/11/2015           Final (12/11/2015 | 3 |
|                                                                                    | Produto da seqüência                                                                        |                                                                         |   |
|                                                                                    |                                                                                             |                                                                         | - |

Selecionando a opção: Gráfica normal na tela de impressão, será gerado o relatório em PDF conforme abaixo:

| 🥑 untitled - 0 | 9545174.pdf - Mozilla Fir                                                                                          | efox                               |                        |                |          |                    |                                        |  |  |  |
|----------------|----------------------------------------------------------------------------------------------------|------------------------------------|------------------------|----------------|----------|--------------------|----------------------------------------|--|--|--|
| 3 172.16.1     | .28/files/09545174.pdf                                                                                             |                                    |                        |                |          |                    |                                        |  |  |  |
|                | <b>t</b>                                                                                                    | Página:                            | 1 de 3                 | <b>- +</b> 75% | \$       |                    | >>>>>>>>>>>>>>>>>>>>>>>>>>>>>>>>>>>>>> |  |  |  |
|                | JOTEC - TECNOLOGIA EM SOFTWARE                                                                                     |                                    |                        |                |          |                    |                                        |  |  |  |
|                | ORDEM DE PRODUÇÃO Nº.:0000002985 DATA:12/11/2015 Nº KANBAN:<br>PRODUTO.:PRODUTO ACABADO DESCRIÇÃO: PRODUTO ACABADO |                                    |                        |                |          |                    |                                        |  |  |  |
|                | QTDE. A PRO                                                                                                    | DUZIR: 1 PO<br>OES DO PRODUTO      | 2                      |                |          |                    |                                        |  |  |  |
|                | ENTREGA.:01                                                                                                    | /01/1500                           |                        |                |          |                    |                                        |  |  |  |
|                | DATA                                                                                                    | HORA INICIAL                       | HORA FINAL             | QTDE           | C.CUSTOS |                    |                                        |  |  |  |
|                | i                                                                                                    | _1                                 | 1                      | I              | l        |                    |                                        |  |  |  |
|                |                                                                                                    | _1                                 | I                      | I              | I        |                    |                                        |  |  |  |
|                |                                                                                                    | !                                  | l                      | !              | l        |                    |                                        |  |  |  |
|                | OBSERVAÇÕES                                                                                                    | ;                                  | l                      | I              | I        |                    |                                        |  |  |  |
|                | 1                                                                                                    |                                    |                        |                |          |                    |                                        |  |  |  |
|                |                                                                                                    |                                    |                        |                |          |                    |                                        |  |  |  |
|                | CODIGO                                                                                                    | DESCRIÇÃO                          |                        |                |          | QTDE UNID          | '                                      |  |  |  |
|                | MATPR001<br>MATPR002<br>=======                                                                                    | PRODUTO MATERIA<br>PRODUTO MATERIA | PRIMA 001<br>PRIMA 002 |                |          | 1,00 PC<br>1,00 PC |                                        |  |  |  |
|                |                                                                                                    |                                    |                        |                |          |                    | -                                      |  |  |  |

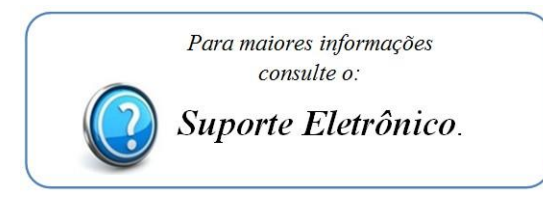

2015/06